## How to Make a Map in the Virginia Map Room

# 1

## Search for data to add to the map:

- Type a keyword such as "hospital," "poverty," or "education."
- Or use the "Search by Topic" and "Search by Source" buttons to discover available data.

## 2.

#### Add data to the map:

- Click the check box next to one or more data layers.
- Click the "I" button to earn more about a data layer.

D.

• Click the "Add to Map" button to generate the map.

| 1                |      |                    |                  | S MAP LAY | ERS |
|------------------|------|--------------------|------------------|-----------|-----|
|                  |      |                    |                  |           | Bo  |
|                  |      | Search             | Data             |           |     |
|                  | Ente | er a keyword or to | pic to find data |           | в   |
| Search a keyword |      |                    |                  | ٩         |     |
|                  | Brow | wse by Topic   Bro | owse by Source   |           |     |
|                  |      |                    |                  | Close     |     |

| Search Data   | Results: 1 to 15 of 59 Previous Next                            |  |  |  |  |  |  |
|---------------|-----------------------------------------------------------------|--|--|--|--|--|--|
| schools       | All Public Schools, NCES CCD 2020-2021                          |  |  |  |  |  |  |
| Search Clear  | Public Charter Schools, NCES CCD 2020-2021                      |  |  |  |  |  |  |
|               | Public Elementary Schools, NCES CCD 2020-2021                   |  |  |  |  |  |  |
| Best Match    | ☑ Public High Schools, NCES CCD 2020-2021                       |  |  |  |  |  |  |
| Release Date  | Public Middle Schools, NCES CCD 2020-2021                       |  |  |  |  |  |  |
| ATA GEOGRAPHY | Public Schools with Magnet Programs, NCES CCD 2020-2021 (1)     |  |  |  |  |  |  |
|               | All Private Schools, PSS 2016-17                                |  |  |  |  |  |  |
|               |                                                                 |  |  |  |  |  |  |
|               | Private Schools by Religious Amiliation, PSS 2016-17            |  |  |  |  |  |  |
|               | Private Schools with Pre-Kindergarten Programs, PSS 2016-17 (1) |  |  |  |  |  |  |
|               | Majority Minority Schools, NCES CCD 2020-2021                   |  |  |  |  |  |  |
|               | Add to Map Close                                                |  |  |  |  |  |  |

# 3.

### Zoom to a location and explore the map:

- Find a location of interest by using the + and – buttons at the top left.
- Or type a city, county, locality, or zip code into the "Search Location" bar on the top left.
- Click a location on the map to get attribute information.
- Download or share a map by clicking the "Export" and "Share" buttons.

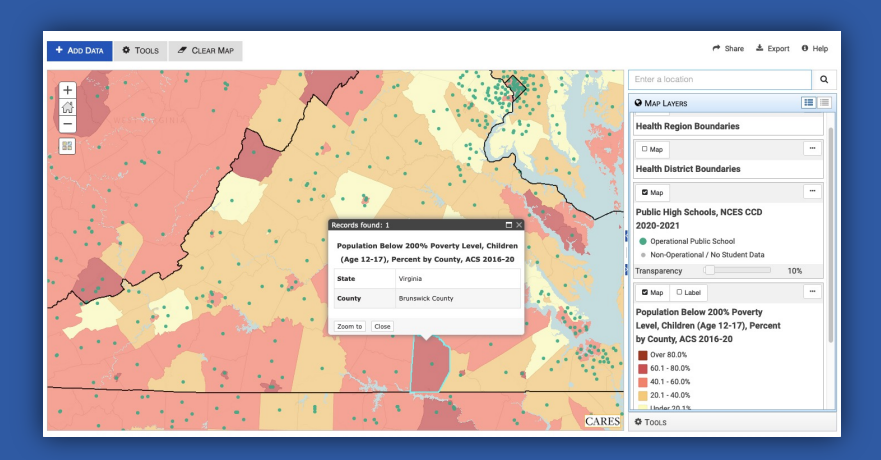